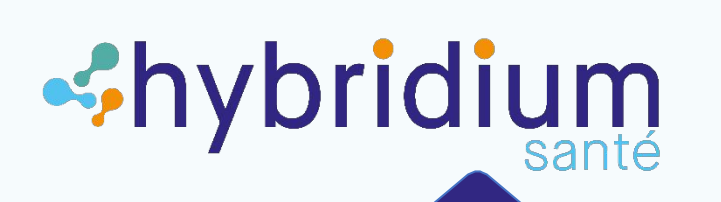

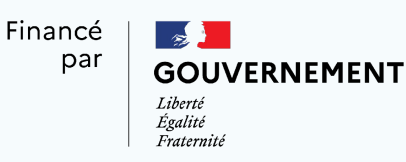

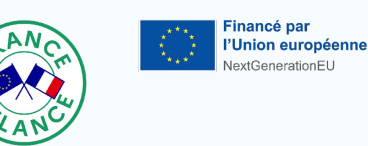

MINISTÈRE DE L'ENSEIGNEMENT SUPÉRIEUR, DE LA RECHERCHE ET DE L'INNOVATION L'Ibret giotté rationale

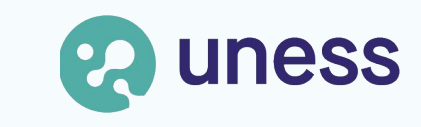

#### La bibliothèque de contenus Hybridium Santé

## Présentation de la bibliothèque

# La bibliothèque est hébergée sur la plateforme Formation de l'Uness (Moodle 3.9)

Bibliothèque de contenus

- Agents infectieux
- Anatomie générale
- Anglais médical
- Appareil cardiovasculaire
- Appareil digestif
- Appareil locomoteur
- Appareil respiratoire

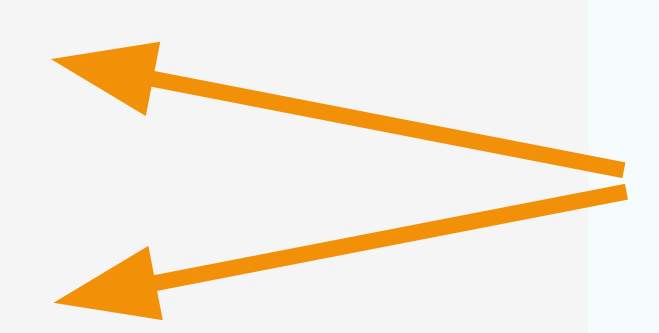

Les contenus pédagogiques sont classés par "grands appareils"

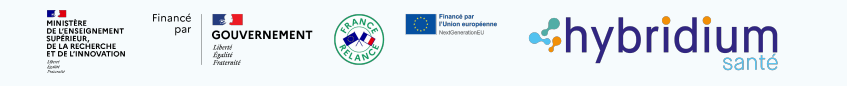

### Présentation de la bibliothèque

Un **catalogue** permet de retrouver facilement les contenus recherchés

| Catalogue des contenus pédagogiques Hybridium                                                                   |                   |
|----------------------------------------------------------------------------------------------------|-------------------|
| Affichage liste Affichage fiche Recherche Ajouter une fiche                                                     |                   |
|                                                                                                    |                   |
| Fiches par page 50 + Trier par Date ajout + Ascendant +                                                         | Recherche avancée |
| Enregistrer les réglages                                                                                        |                   |
| Moteur de recherche des contenus Hybridium                                                                      |                   |
| Attention, les critères sélectionnés s'ajoutent les uns aux autres.                                             |                   |
| <b>Titre de la ressource</b> (vous pouvez saisir ici un ou plusieurs<br>mots présents dans le titre du cours) : |                   |
|                                                                                                    |                   |
| Université de provenance du contenu :                                                                           |                   |
| Sélectionner €                                                                                                  |                   |
| Auteur de la ressource :                                                                                        |                   |
|                                                                                                    |                   |
| Financé   💽 📕 💦 📢 Planot pr                                                                                     |                   |

GOUVERNEMENT

DE L'INNOVATION

>

Nypriaium

### Accéder à la bibliothèque

<h vbridium

Activation de votre compte

Connectez-vous une première fois à la plateforme :

formation.uness.fr/hybridium

Inscription aux contenus Hybridium

Envoyez un mail à :

hybridium@uness.fr

#### Déposer du contenu

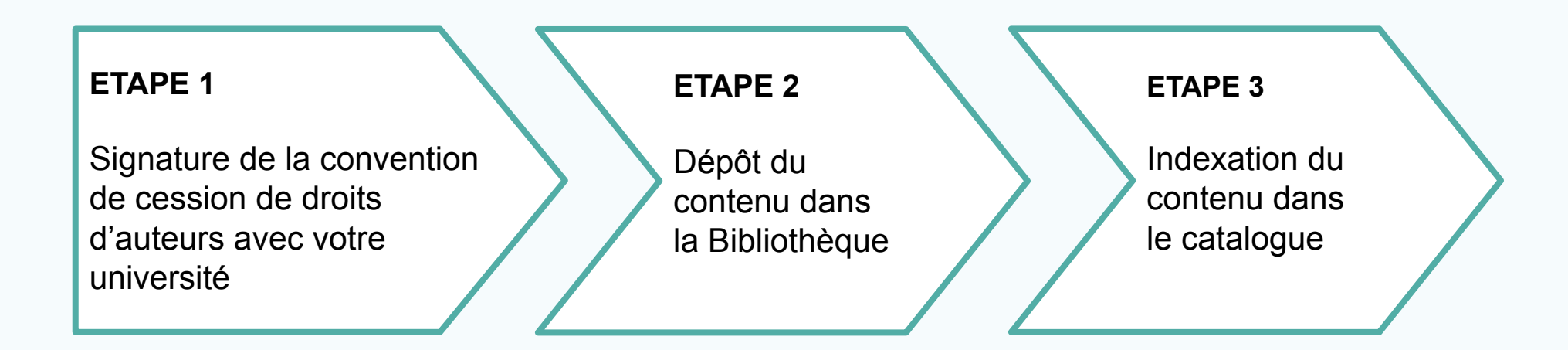

Contactez les ingénieur.e.s pédagogiques du projet !

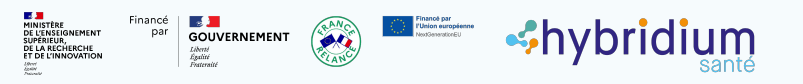

>

#### Format attendu des capsules pédagogiques

 $\left( \right)$ 

Capsule = Unité individuelle d'enseignement.

20 à 25 minutes de consultation pour un travail personnel d'une heure ou plus (variable)

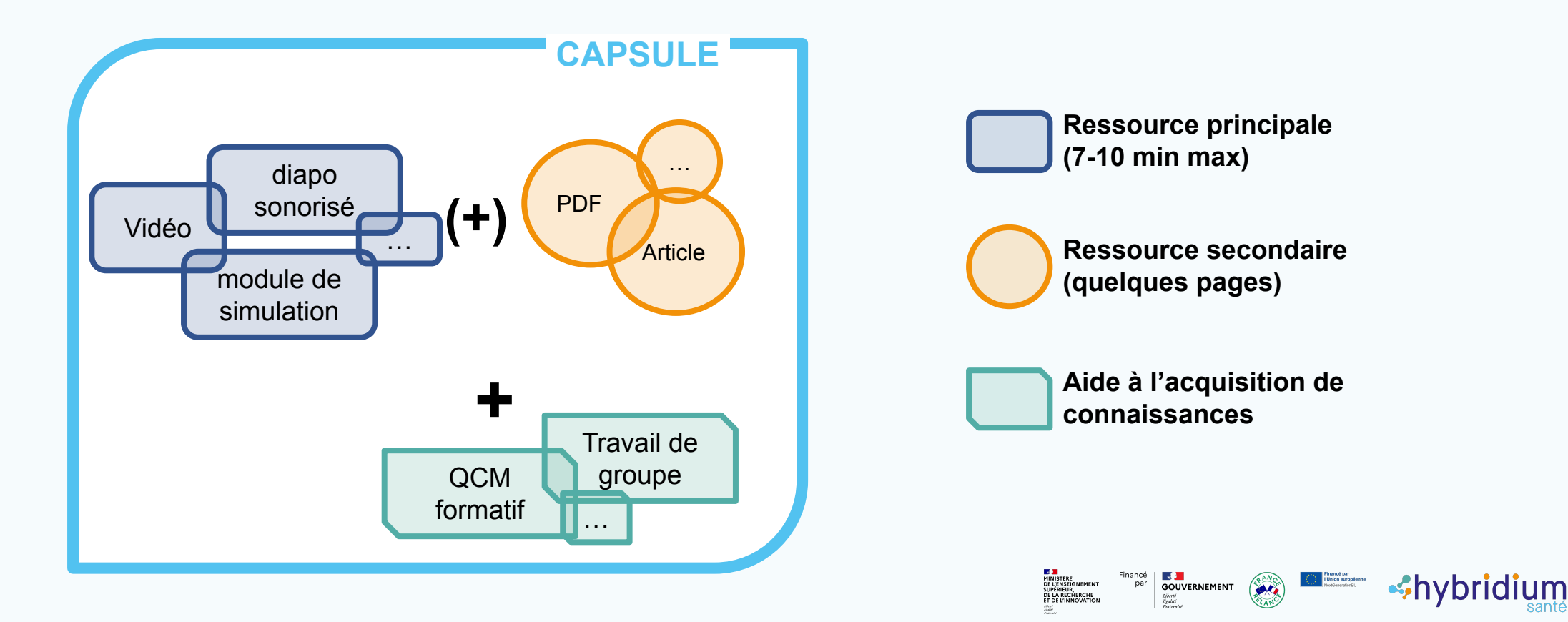

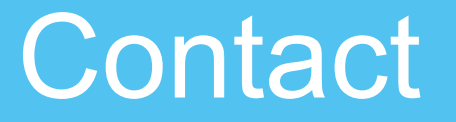

#### hybridium@uness.fr

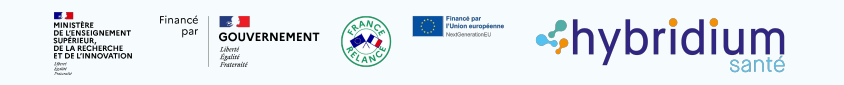

( > )